Compensation Using CompZL<sup>™</sup>

RENESAS

#### Introduction

Zilker Labs' digital power conversion products use an innovative digital filter in the regulation control loop. This digital filter offers advantages over conventional analog filters in that it more easily compensates the control loop as described in this document. AN2035 Rev. 0.00 May 01, 2009

#### Background

This document describes the compensation method for a digitally controlled, closed loop, switching power converter technology. In control theory, the control loop is usually broken into two parts: the plant and the compensator. The plant is simply the system without the compensator. The compensator is a specialized circuit that compensates or modifies the response of the system so that the closed loop system is stable in the presence of disturbances.

#### The Plant

The schematic of a typical synchronously rectified, buck derived, power conversion system is shown in Figure 1. A PWM controller controls the relative 'on' times in a complimentary manner for the high side and low side switches. When on, the high side switch (FET) allows the current to increase in the inductor and when off, the inductor current flows through the low side (FET) and the current decreases during this period. The inductor and capacitor (with their respective parasitic elements, e.g. Rc) form a filter which reduces the switching ripple as seen by the load (Ro) to an acceptable value as determined in the design process.

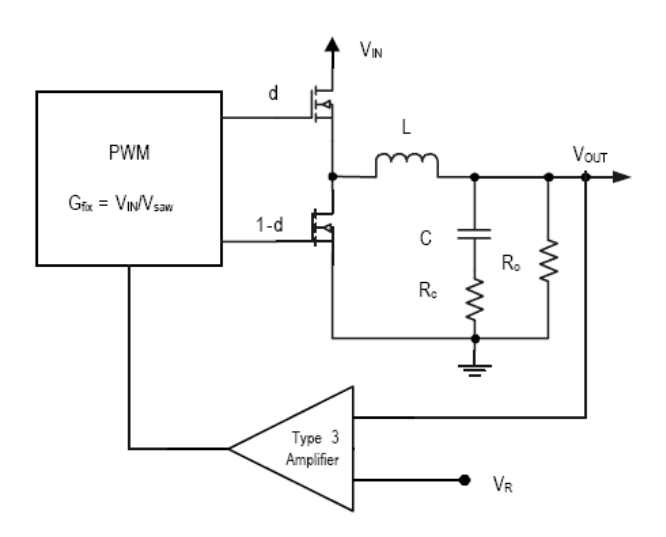

Figure 1. Closed Loop Voltage Regulator System

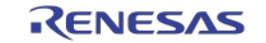

As can be seen in Figure 1, there is an input to the PWM that controls the duty cycle and there is an output, Vout. The PWM itself introduces a gain called the modulation gain,  $G_{fix}$ . A gain function can be written which describes the ratio of the output versus the input to the PWM.

This gain function is:

$$G_P = G_{fix} \frac{\frac{1 + \frac{s}{\omega_{esr}}}{\frac{s^2}{\omega_n^2} + \frac{s}{Q\omega_n} + 1}}{\frac{s}{Q\omega_n} + 1} \quad \text{Eq. 1}$$

where:

 $\omega_{esr} \equiv$  the frequency of the zero due to the esr of the output capacitor

 $\omega_n \equiv$  the "natural" frequency of the output stage

 $Q \equiv$  the quality factor of the output stage

For the purpose of this application note, the zero due to capacitor esr will be ignored and focus is placed on poles of the remainder of the transfer function. That transfer function is:

$$G_s = G_{fix} \frac{1}{\frac{s^2}{\omega_n^2} + \frac{s}{Q\omega_n} + 1}$$
 Eq. 2

where:

$$\omega_n = \frac{1}{\sqrt{LC}}$$
 Eq. 3  
 $Q = Ro\sqrt{\frac{C}{L}}$  Eq. 4

The equation above has two poles. For Q<0.5 (damped case), both poles are real. For Q>0.5 (underdamped case), the poles are complex conjugates.

Figure 2 shows a plot of this function for several values of Q, a natural frequency of 16kHz and a modulation gain of 5 (14 dB). The top graph shows the magnitude of the gain and the bottom graph shows the phase of the gain function.

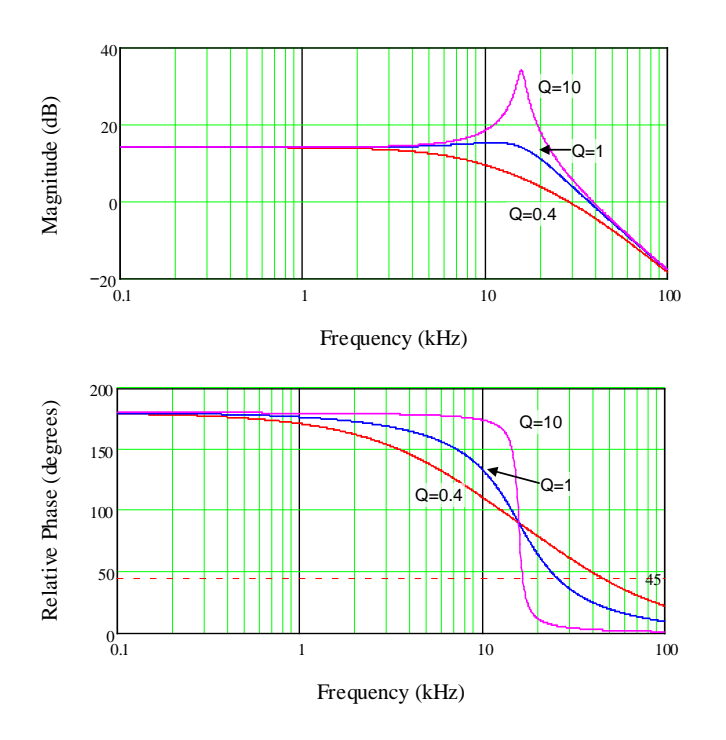

Figure 2. Bode Response of Plant

In terms of robustness with respect to perturbations, the above plant (and typical power conversion plants) has poor performance.

• Since it is desired to regulate the output around its DC set point, a high gain at DC or low frequencies...much more than 14 dB...is preferred, but to add the gain at high frequencies, where noise would be amplified, is not a goal. Typically this is achieved by adding a pole at zero frequency with the compensator. If this is done, the gain of the system for frequencies above the natural frequency falls much too quickly resulting in a system that is unstable. So, along with the pole at zero, a compensator is needed that compensates the poles associated with the natural frequency of the plant.

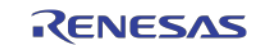

- To first order, a simple goal would be to cancel the poles with corresponding zeros to give the system a response that looks something like a simple pole at zero frequency.
- The gain crossover frequency (bandwidth) should be adjusted to achieve balanced performance between transient response and sensitivity to noise. If the bandwidth is too low, the system will have inadequate response to transient loads on the output. If the bandwidth is too high, the control system will produce a noisy output.

# The Compensator

In Figure 1, the compensator is illustrated as a "Type 3" compensator which is standardized terminology for an analog filter network which provides proportional, integral, and derivative feedback to compensate the system. In the control process, the output voltage is compared to a reference ( $V_R$ ) to generate an error signal. The error (actually, the negative of the error) is modified by the compensator. The modified error then controls the PWM generator to close the control regulation loop.

As mentioned above, there are three types of modifications that the compensator can perform on the error signal. This three term compensator is abbreviated as PID. "Proportional" (P) refers to a portion of the error that is allowed to pass with only a gain being applied. "Integral" (I) refers to integrating a portion of the error and allowing this integral value to contribute to the modified error signal. Finally, the "derivative" (D) modification refers to allowing the derivative of the error signal to be added to the modified error. The P and I elements insure that the error is driven to zero and the D element reacts to changes in the error.

Zilker Labs products use a digital filter to provide the PID compensation. Digital PID offers more flexibility and better compensation than its analog counterpart. Zilker Labs tools have fields for G, F and Q (gain, frequency, and Q) coefficients to provide an intuitive and easy method for compensation input. Although direct access to the respective gains for each of the three PID taps is available, it is convenient to use these analog coefficients. Given G, F, and Q, compensation is now simply a matter of aligning the natural frequency of the compensator to the natural frequency of the plant, then adjusting the Q of the compensator to the Q of the plant, and finally adjusting the gain, G, to achieve the desired bandwidth for stable operation.

## Stability Goals

The system will be unstable if the phase is 180 degrees when the magnitude of the gain is 1 (0dB). How close the transfer function approaches this condition characterizes the stability of the system. Stability is characterized in terms of phase margin and gain margin. Phase margin is defined at the crossover frequency (gain of 1 or 0 dB) as the amount of phase difference from 180 degrees of phase. Gain margin is defined as the difference from unity gain when the phase is 180 degrees.

Typically, good margin is defined by a phase margin of 45 degrees or greater and a gain margin of 6 dB or more.

# Compensation

Compensation is typically done in several stages depending on the amount of information available about the plant at each stage of the design process. The basic steps in compensation are the same no matter the amount of information about the plant.

#### Steps:

- 1. Determine the natural frequency of the plant. (Eq. 3)
- 2. Determine the Q of the plant. (Eq.4)
- 3. Use the derived values of F and Q from steps 1 and 2 for the respective compensator settings.
- 4. Adjust the compensator G to give the desired stability and transient response.
- 5. Optional: Adjust Q and G within the limits of the stability goals to optimize transient performance.

Zilker Labs provides a tool, CompZL, to facilitate the initial compensation of the controller design. The tool allows the model of the plant to be

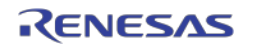

entered. The relevant equations are handled by the tool.

Figure 3 shows a bode plot generated by the CompZL tool. The peak on the right is due to the plant response and the dip to the left is the anti-resonant response of the compensator.

Visually, you can quickly determine the natural frequency of the plant (step 1) and the Q (step 2). These values are then entered into the tool to align the compensator to the plant (step 3). Finally, the gain, G, can be adjusted to give the desire stability margins.

Use of the CompZL tool facilitates the initial design. Final design should be validated on actual hardware using a network analyzer using the same procedure.

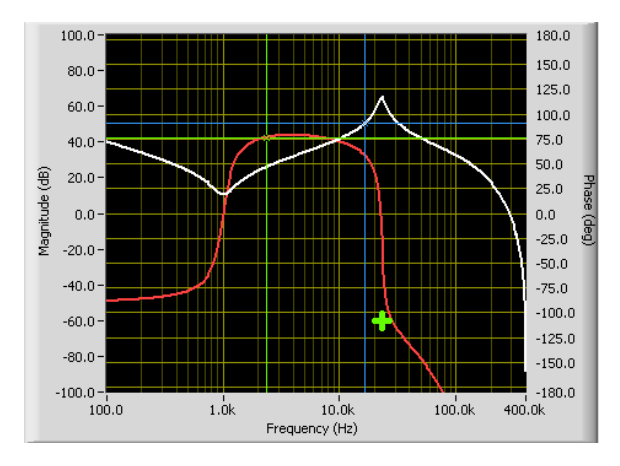

Figure 3. CompZL Bode Simulation

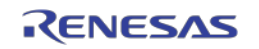

# Introduction to CompZL

CompZL is a powerful, easy-to-use software tool that enables optimization of Proportional - Integral - Derivative (PID) compensation parameters for any of Zilker Labs' Digital-DC<sup>™</sup> power conversion products for a specific power stage schematic design. Automatic optimization mode predicts the optimal PID settings based on realperformance criteria, world and manual optimization mode enables the user to adjust the compensation performance based on actual laboratory measurements using an intuitive process.

This application note will discuss the methodology for obtaining the required PID settings using automatic optimization mode and manual mode and will offer an example scenario for comparison.

#### **User Console**

The CompZL tool is based on a simple yet powerful user console (see Figure 4). This console allows the designer to accurately model their power stage schematic and enter desired performance criteria relative to loop compensation as well as to view the predicted results graphically and with specific output data.

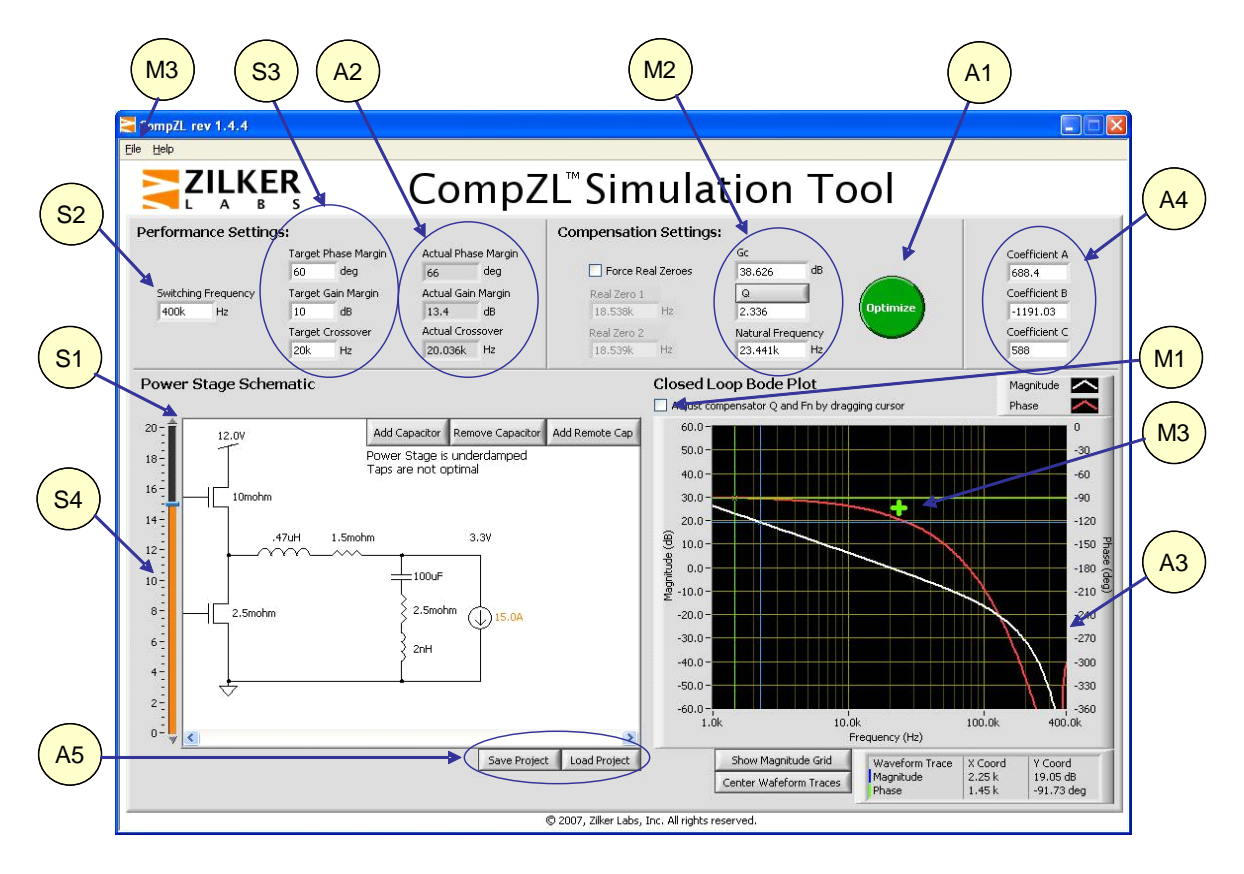

Figure 4. CompZL User Console

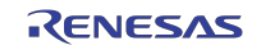

# Power Stage Model Setup

In order to predict the correct compensation settings, the power stage schematic must first be configured to include models of the components used in the converter circuit.

Upon start-up, CompZL will include a sample schematic from which the actual schematic model can be derived. This initial schematic includes a pair of synchronous MOSFETs, an output inductor, and an output capacitor. The parasitic resistance element of the inductor and inductive/resistive elements of the capacitors are also included for accuracy.

The value of any component may be modified by either double-clicking on the component (including the input voltage source and load) and entering the desired value in the pop-up window or by clicking once on the component and using the slider bar (S4) to adjust the component value.

The following steps may be followed to configure the power stage schematic:

Set the input source. Use the slider bar (S4) or double-click the input source to select the appropriate input voltage if different from the default.

Double-click the upper MOSFET and enter the equivalent  $R_{DSON}$  value of the MOSFETs selected for the actual circuit. Repeat for the lower MOSFET.

Double-click the output inductor and enter the value of the inductance to match the selected component's inductance at the selected load current and switching frequency. Best results are generally achieved using the average of the minimum and nominal inductance values. Double-click the inductor resistive element and adjust the value to match the ESR of the inductor at the selected load current and switching frequency.

Double-click the output capacitor and adjust its capacitance value to match the value of the actual capacitor selected. Double-click the inductive and resistive elements of the capacitor and enter the appropriate values individually. These values should match the parameters provided by the component supplier at the selected switching frequency, DC Bias and temperature.

Click the *Add Capacitor* button to add additional capacitors to the model. Enter the desired values into the pop-up window and then click OK.

Click the *Add External Capacitor* button to add a transmission line model and additional capacitors external to the transmission line. Click OK when done.

# System Constraints and Output Results

CompZL will accept several system constraints as the basis for calculation of the PID compensation settings.

- Switching Frequency in Hz (S2)
- Desired phase margin in Degrees (S3)
- Desired gain margin in dB (S3)
- Desired crossover frequency in Hz (S3)

Given these system constraints, the optimization engine will attempt to match the desired phase margin, gain margin, and crossover frequency. The predicted values are displayed individually (A2) and a graphical representation of the closedloop Bode plot (A3) is created. The corresponding PID compensation values A, B, and C (A4) are also displayed on screen so they can be loaded into the appropriate Digital-DC device.

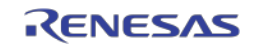

Additionally, the power stage schematic screen will display text related to the status of the power stage and the status of the PID taps. If any of the input constraints are varied sufficiently to cause a new optimization process, the screen will display the message "Taps are not optimal."

# Automatic Optimization Mode

Once the power train schematic model is correctly configured and the input constraints have been entered, clicking the *Optimize* button (A1) will initialize the internal automatic optimization mode. This mode uses an internal optimization routine to produce the best fit of phase margin, gain margin, and crossover frequency for the selected power train and switching frequency. The optimization algorithm adjusts the complex compensation zeroes to produce a phase response that is as flat as possible while achieving the gain required to meet all three conditions.

Once the best fit compensation settings have been calculated, the PID taps will be displayed in green text and the Power Train Schematic screen will reflect optimal tap settings. The PID compensation values (A4) will be presented in red text if they have not yet been optimized; once the optimization routine has been run they will be displayed in green text. The *Actual Crossover* frequency field will also be displayed in green text.

It should be noted that the automatic optimization mode will attempt to optimize the compensator response based on the power stage circuit model entered by the user. Components often change their characteristic behavior as the switching frequency is varied; accordingly, the parasitic characteristics of each device should be modified when the switching frequency is modified. Most component data sheets provide the device characteristics versus frequency. It is also possible to measure the component characteristics using a precision impedance analyzer.

## Manual Optimization Mode

The CompZL tool offers several methods of manually adjusting the compensation settings to optimize the circuit response.

#### Manual Cursor Adjust Mode

If a slightly different response characteristic is desired after using the automatic optimization mode, it is possible to *adjust* the compensator zeros by moving the cursor on the Bode plot manually until the desired response is observed graphically. Clicking the check box (M1) just above the Bode plot enables this mode. Dragging the cursor (M3) enables changes in Q and crossover frequency but does not adjust the gain of the compensator. Gain adjustments can be made

by entering a new value in the Gc field (M2).

#### Manual Parametric Entry Mode

Manual parametric entry mode can be used to tweak the compensator response slightly from the output of automatic optimization mode or to manually adjust the compensator gain, damping, and frequency response based on actual Bode plot measurements of the circuit.

This mode utilizes values entered into the input fields (M2) for Gain (Gc), Q (damping), and natural frequency to modify the compensator response in an intuitive manner such that the user can quickly determine the optimal compensation values to achieve the desired Bode plot response.

# Saving Your Work

It is possible to save the circuit configuration and resultant compensation settings to a file for later review. Clicking the *Save* button (A5) will open a new window prompting the user to save the file in .CZL format. Select a name and an appropriate location for this file. The file may also be saved by clicking the File menu (M3) and selecting *Save Project* from the drop-down menu.

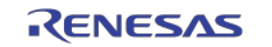

# **Loading Previously Saved Files**

Any file that has been saved in the .CZL format can also be loaded into CompZL at a later time by clicking the *Load* button (A5) or by clicking the *File* menu (M3) and selecting *Load Project* from the drop-down menu.

## **Exporting PID Taps**

Once the PID compensation settings have been calculated, they may be saved to a file for loading into the appropriate Digital-DC devices. Click the *File* menu (M4), select *Export PID Taps* from the drop-down menu, and input the desired file name and location for the file. This file is saved in .TXT format and can be loaded into a Digital-DC device using the PowerNavigator<sup>TM</sup> Evaluation Software.

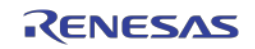

# **Design Example**

This section walks the designer through a typical design procedure using CompZL. Refer also to AN2011 (Component Selection Guide), AN2016 Control (Digital-DC Loop Compensation), AN2039 (Second Order Effects to Compensation of DDC Products) and AN2032 (NLR Configuration of DDC Products).

The following design constraints are given:

| • | Input Voltage:                                                     | $V_{DI}$    | _   |
|---|--------------------------------------------------------------------|-------------|-----|
|   | 12 V + 2 V                                                         | • 110       |     |
| • | Output Voltage:                                                    | Vou         | . – |
| • | 15V + 5%                                                           | • 001       |     |
| • | Maximum Output Current:                                            |             |     |
| • | $I_{\text{orms}} = 30 \text{ A}$                                   |             |     |
| • | Inductor Ripple Current:                                           | $\Lambda L$ | _   |
| • | $\frac{30\%}{I_{\odot}} = 0.4$                                     |             | _   |
| • | Switching Frequency:                                               | f           | _   |
| • | 300 <i>kH</i> <sup>2</sup>                                         | Jsw         |     |
| • | Output Voltago Binnlay                                             |             |     |
| • | Output voltage Kipple.<br>$AV = \pm 10/1V = \pm 15 \text{ mV}$     |             |     |
|   | $\Delta V_{Ostatic} = \pm 170 V_{OUT} = \pm 13 MV$                 |             |     |
| • | Output voltage Transient Response, pk-pk:<br>$4V = -\frac{50}{12}$ | 7           |     |
|   | $\Delta V_{Otran-pp} = \pm 3\% V_{OUT-nom} = \pm 750\%$            | V           |     |
|   | $\Delta I_{Otran} = 50\% - 100\% - 50\% = 15 \text{ A}$            |             |     |
|   | $a_{10}/a_l = 2.5 A/\mu s$                                         |             |     |
| • | l arget Phase Margin:                                              |             |     |
|   | $PM_{min} = 53^{\circ}$                                            |             |     |
| • | Target Gain Margin:                                                |             |     |
|   | $GM_{min} = 6 \ dB$                                                |             |     |
| • | Target Crossover Frequency:                                        |             |     |
|   | $f_{xo} = I5kHz$                                                   |             |     |
| • | Target Efficiency:                                                 |             |     |
|   | $\eta \ge 88\%$ @ 50% $I_{Omax}$                                   |             |     |
|   | $\eta \ge 85\%, \ 15\% \cdot I_{Omax} \le I_O \le I_{Omax}$        |             |     |
| • | Ambient and PCB Temperatures:                                      |             |     |
|   | $T_{AMB}=45$ °C                                                    |             |     |
|   | $T_{PCB} = 65 \ ^{\circ}C$                                         |             |     |
| • | Controller:                                                        |             |     |
|   | ZL2006                                                             |             |     |

Step 1 – Choose an inductor, considering the effects on inductance of the initial tolerance, DC bias and switching frequency. The maximum current rating of the inductor should also be greater than the maximum output current plus half the ripple current. The minimum desired inductance is given by:

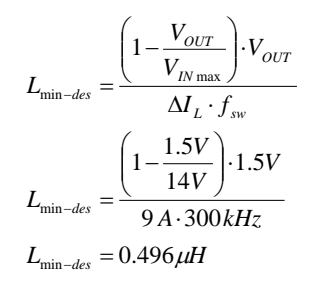

The IHLP5050FDERR68M01 seems a good choice.

| • | Nominal Inductance:             | $L_{nom} =$               |
|---|---------------------------------|---------------------------|
|   | 0.68 μΗ                         |                           |
| • | Inductor Resistance:            |                           |
|   | $DCR = 1.4 m\Omega$ ,           | ESR                       |
|   | (a) $300kHz \approx 14 m\Omega$ |                           |
| • | Inductor Current Rating:        |                           |
|   | $I_{SAT}=60 A,$                 | <b>I</b> <sub>THERM</sub> |
|   | = 35 A                          |                           |
| • | Initial Tolerance:              | $\delta L_{tol} =$        |
|   | 20 %                            |                           |
| • | DC Bias:                        | $\delta L_{bias}$         |
|   | $\approx 10.3$ %                |                           |
| • | Frequency:                      | $\delta L_{freg} \approx$ |

- $OL_{freg}$ 5%
- Root-Sum-of-Squares of all deviations:

$$\delta L_{RSS} = \sqrt{\delta L_{tol}^{2} + \delta L_{bias}^{2} + \delta L_{freq}^{2}}$$
$$\delta L_{RSS} = \sqrt{(20\%)^{2} + (10.3\%)^{2} + (5\%)^{2}}$$
$$\delta L_{RSS} = 23.05\%$$

- Minimum Probable Inductance:  $L_{\min} = L_{nom} \cdot \left(1 - \delta L_{RSS}\right)$  $L_{\min} = 0.5233 \mu H$
- Maximum Probable Ripple / Peak Currents:

$$\Delta I_{L \max} = \frac{\left(1 - \frac{V_{OUT}}{V_{IN \max}}\right) \cdot V_{OUT}}{L_{\min} \cdot f_{sw}}$$
$$\Delta I_{L \max} = \frac{\left(1 - \frac{1.5V}{14V}\right) \cdot 1.5V}{0.5233\,\mu H \cdot 300\,kHz}$$
$$\Delta I_{L \max} = 8.531\,A$$
$$\frac{1}{2}\,\Delta I_{L \max} = 4.266\,A$$
$$I_{Lpeak} = I_{O \max} + \frac{1}{2}\,\Delta I_{L \max}$$
$$I_{Lpeak} = 30\,A + 4.266\,A = 34.266\,A$$

Inductance Value for CompZL:  $L_{calc} = \frac{1}{2} (L_{nom} + L_{min}) = 0.6016 \,\mu H$ 

RENESAS

**Step 2 – Choose an output capacitor solution** that satisfies the Output Voltage Ripple and Transient specs and that has ripple current capacity greater than the worst-case Inductor Ripple Current. Since the Output Voltage Transient Response was specified as peak-to-peak, first the Output Voltage Ripple budget and the controller's regulation error over line, load and temperature is subtracted to determine our actual budget for the transient response alone.

 $\Delta V_{Otran-max} = \Delta V_{Otran-pp} - \Delta V_{Ostatic} - \varepsilon_{reg}$  $\Delta V_{Otran-max} = 5\% - 1\% - 1\% = 3\%$ 

AN2011 outlines a method for selecting output capacitors when a single type of output capacitance is used. However, in this example, the designer chooses to absorb some of the inductor ripple current with ceramic capacitors and provide additional bulk capacitance using Aluminum Conductive Polymer technology. The designer selects a 47  $\mu$ F ceramic capacitor in a 1206 package and a 6.3 V, 820  $\mu$ F Al-Poly capacitor in a 10.3 mm x 10.3 mm x 12.2 mm SMT can package. From electrical characteristics data obtained from the ceramic capacitor supplier, the designer learns the following parameters and deratings:

- Equivalent Series Resistance @ 300 kHz, 85 °C, 1.5  $V_{DC}$ :  $ESR_{cer}$  $\approx 1.56 m\Omega$
- Equivalent Series Inductance: *ESL<sub>cer</sub> ≈ 1.13 nH*
- Ripple Current Rating for 20 °C rise:  $I_{ac-cer} \approx 3.2 A$
- Initial Tolerance: = 20 %
- DC Bias of 1.5 V:  $\delta C_{bias-cer} \approx 10 \%$
- AC Voltage of 30 mV:  $\delta C_{ac-cer} \approx 15 \%$
- Temperature of 65 °C:  $\delta C_{temp-cer} \approx 20 \%$

- Root-Sum-of-Squares of all deviations:  $\delta C_{cer} = \sqrt{\delta C_{tol-cer}^{2} + \delta C_{bias-cer}^{2} + \delta C_{ac-cer}^{2} + \delta C_{temp-cer}^{2}}$   $\delta C_{cer} = \sqrt{(20\%)^{2} + (10\%)^{2} + (15\%)^{2} + (20\%)^{2}}$   $\delta C_{cer} = 33.54\%$
- Minimum Probable Ceramic Capacitance:  $C_{\min-cer} = C_{nom-cer} \cdot (1 - \delta C_{cer})$  $C_{\min-cer} = 31.24 \,\mu F$

From electrical characteristics data obtained from the Al-Poly capacitor supplier, the designer learns the following parameters and de-ratings:

- Equivalent Series Resistance at 300 kHz:  $ESR_{Al-Poly} \approx 10 \ m\Omega$
- Equivalent Series Inductance at 300 kHz:  $ESL_{Al-Poly} \approx 5 nH$
- Ripple Current Rating for 20 °C rise:  $I_{ac-Al-Poly} \approx 5.5 A$
- Initial Tolerance:  $\delta C_{tol-Al-}$

Temperature of 65 °C:  
$$\delta C_{temp-Al-Poly} \approx 15 \%$$

• Root-Sum-of-Squares of all deviations:  $\delta C_{Al-Poly} = \sqrt{\delta C_{tol-Al-Poly}^{2} + \delta C_{temp-Al-Poly}^{2}}$ 

$$\delta C_{Al-Poly} = \sqrt{(20\%)^2 + (15\%)^2}$$
  
 $\delta C_{Al-Poly} = 25.00\%$ 

• Minimum Probable Al-Poly Capacitance:  $C_{\min-Al-Poly} = C_{nom-Al-Poly} \cdot (1 - \partial C_{Al-Poly})$  $C_{\min-Al-Poly} = 615 \,\mu F$ 

For multiple-type output capacitors, the simplest and most accurate way to determine how many of each type of capacitor to use is by simulation. From simulation results, the designer determines to use four ceramics and four Al-Polys to meet ripple and transient specs. This equates to the following:

- Effective Ceramic Capacitance  $C_{eff\text{-min-cer}} = 124.96 \,\mu F$   $ESR_{eff\text{-cer}} \approx 0.39 \,m \Omega$  $ESR_{eff\text{-cer}} \approx 0.3925 \,\mu$
- $ESL_{eff-cer} \approx 0.2825 \ nH$  Effective Al-Poly Capacitance  $C_{eff-min-Al-Poly} = 2460 \ \mu F$   $ESR_{eff-Al-Poly} \approx 2.5 \ m\Omega$   $ESL_{eff-Al-Poly} \approx 1.25 \ nH$

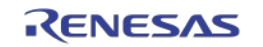

 $\delta C_{tol-cer}$ 

**Step 3 – Select MOSFETs** that satisfy efficiency, cost and availability requirements. In this example, the designer selects the Infineon BSC030N03LS (x1 high-side) and BSC016N03LS (x2 low-side).

Typical Drain-Source On-State Resistance, BSC030N03LS: 3.8  $m\Omega$  @  $V_{GS} = 4.5V$ BSC016N03LS: 1.8  $m\Omega$  @  $V_{GS} = 4.5V$ 

Predicted efficiency is shown in Figure 5.

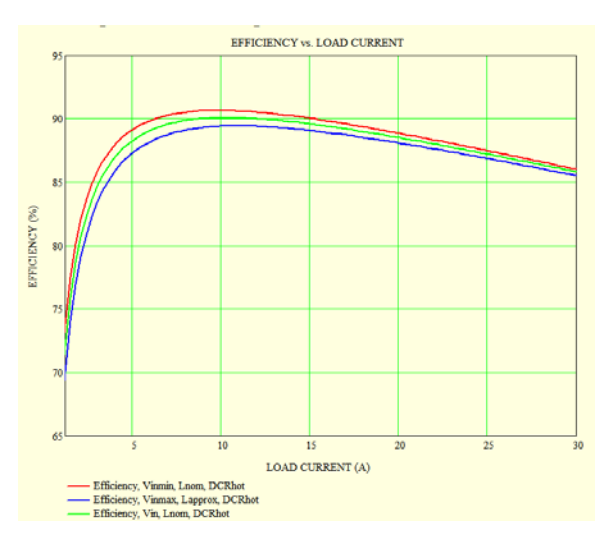

Figure 5. Predicted Efficiency

**Step 4 – Enter Component Parameters and Design Constraints** into CompZL. It is very important that these entries accurately reflect actual component values under target bias conditions to achieve good correlation between predicted and measured results.

- Vin = 12V
- $R_{DSon-HS} = 3.8 \ m\Omega$
- $R_{DSon-LS} = 1.8 \ m\Omega / 2 = 0.9 \ m\Omega$
- $L_{calc} = 0.6016 \,\mu H$
- $R_L = 14 \ m\Omega$

• Capacitor Type 1:  

$$C_1 = 31.24 \,\mu F$$

$$ESR_{C1} = 1.56 m\Omega$$
$$ESL_{C1} = 1.13 nH$$
$$Qty_{C1} = 4$$

- Capacitor Type 2:
  - $C_2 = 615 \,\mu F$   $ESR_{C2} = 10 \,m\Omega$   $ESL_{C2} = 5 \,nH$   $Qty_{C2} = 4$

- *Vout* = 1.5 *V*
- $Iout = \frac{1}{2}\Delta I_{Lmax} = 4.266 A$
- $f_{sw} = 300 \ kHz$
- $PM_{min} = 53^{\circ}$
- $GM_{min} = 6 \ dB$

**Step 5 – Compare Compensation Options and** make your selection. Figure 6 and Figure 7 show the expected response of CompZL's optimizer using both the under-damped and over-damped switch settings respectively. The resulting compensation and expected response for each case is a product of performing CompZL's automatic compensation on the components chosen in the previous steps. These results have the advantage of good gain across the response band while still meeting phase margin requirements. The compensation result in Figure 6 yields complex zeroes that more perfectly cancel the complex poles of the output filter itself. However, the real zeroes compensation of Figure 7 results in more mid-band gain which may in practice yield better transient response.

In Figure 8 and Figure 9, the compensator zeroes have been manually adjusted to yield a straightline magnitude response and flat phase response below crossover at load currents of one-half the inductor ripple current and  $I_{max}$ , respectively, with a significant increase in phase margin and a slight reduction in gain margin (relative to Figure 6 and Figure 7). These results might be used in an adaptive compensation scenario.

Figure 10 uses the natural frequency of Figure 6 with a lower Q and compensator gain to yield even more mid-band loop gain without sacrificing bandwidth. This approach generally yields very good transient response across the entire load range.

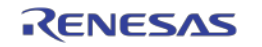

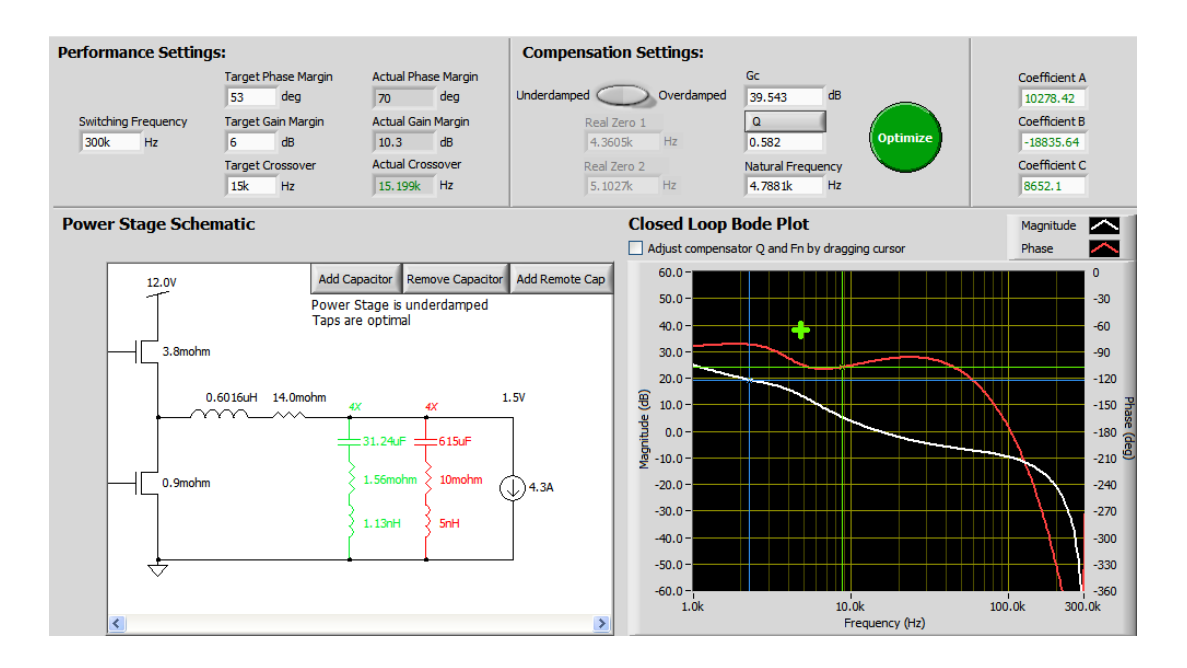

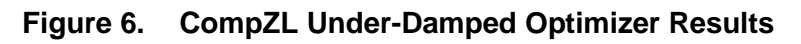

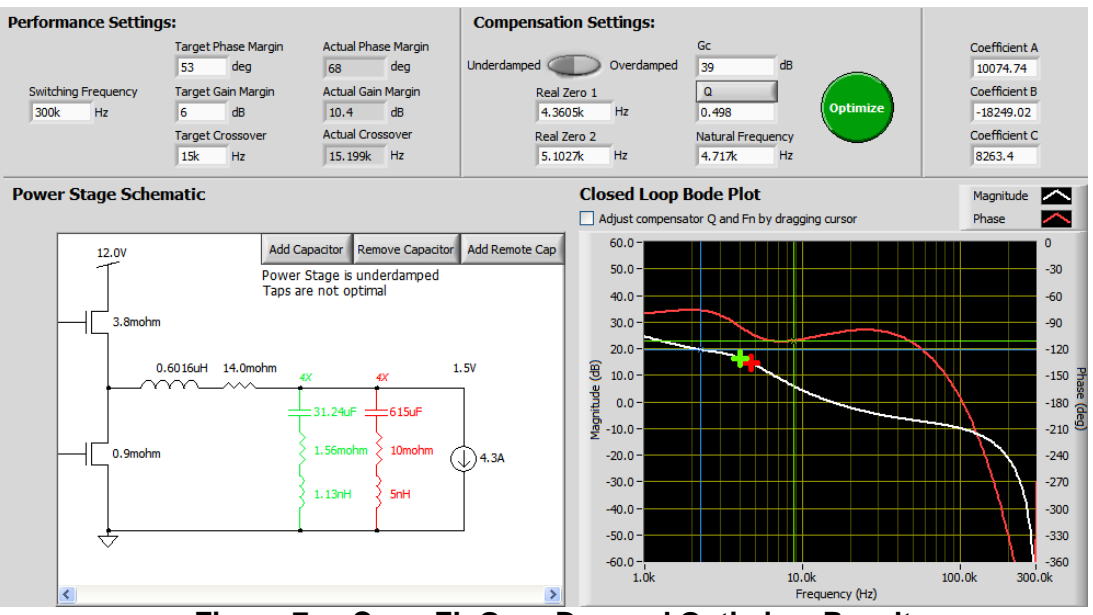

Figure 7. CompZL Over-Damped Optimizer Results

The Next Step – Compensation Verification and Optimization. CompZL uses a simplified model and relies on accurate component parameters provided by the designer to make predictions of system performance. The actual circuit will have higher-order effects, parasitic impedances and complex component behaviors that will cause differences between predicted and measured results that increase with switching frequency. Therefore, CompZL should be used for preliminary selection of compensation settings and the designer should next verify and optimize the compensation according to the procedure outlined in this application note. Finally, the designer should follow the procedure outlined in AN2032 (NLR Configuration of DDC Products) to select NLR settings, if NLR is required for the application.

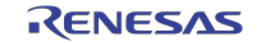

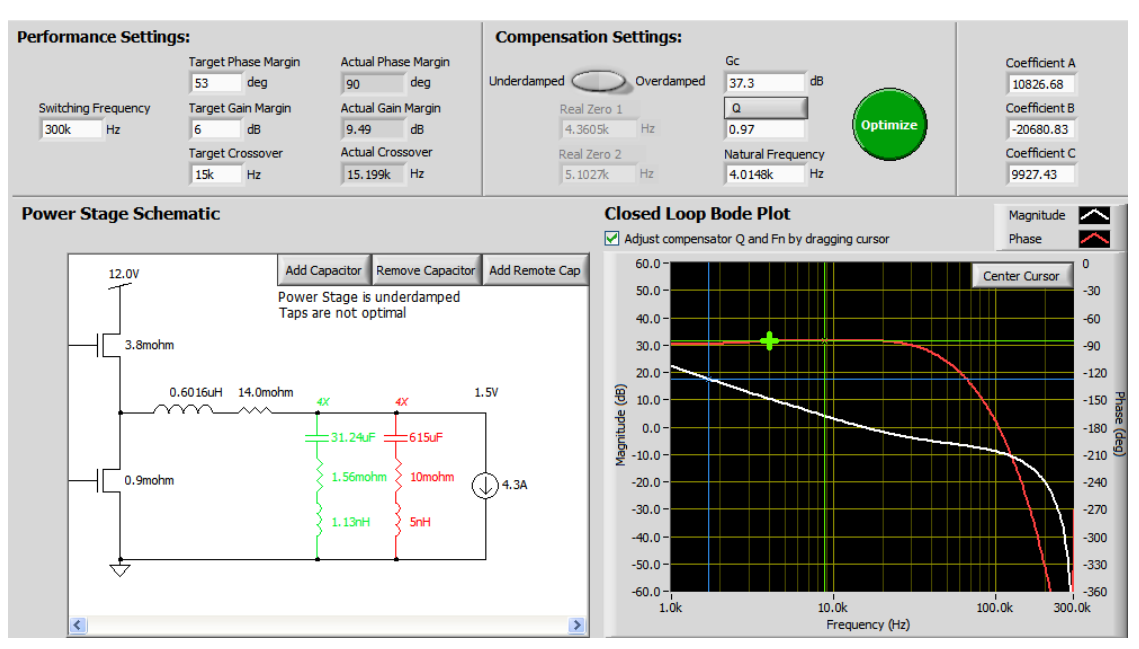

Figure 8. CompZL Manual Results, Straight-Line Magnitude, Flat Phase, 1/2 AlLmax

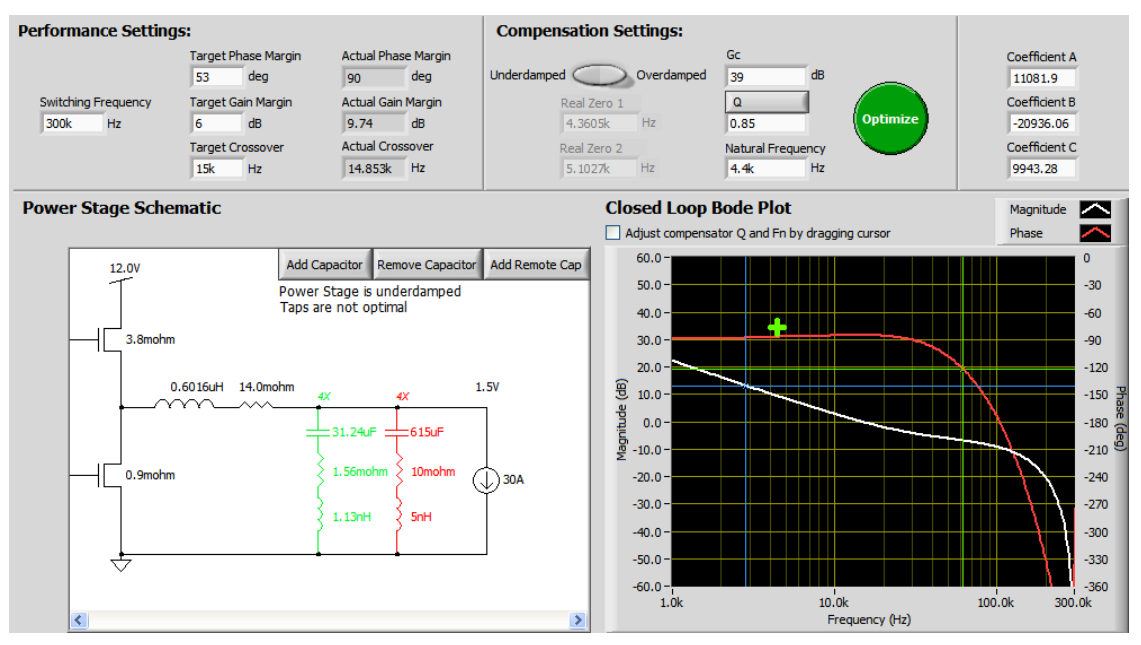

Figure 9. CompZL Manual Results, Straight-Line Magnitude, Flat Phase, Imax

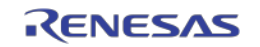

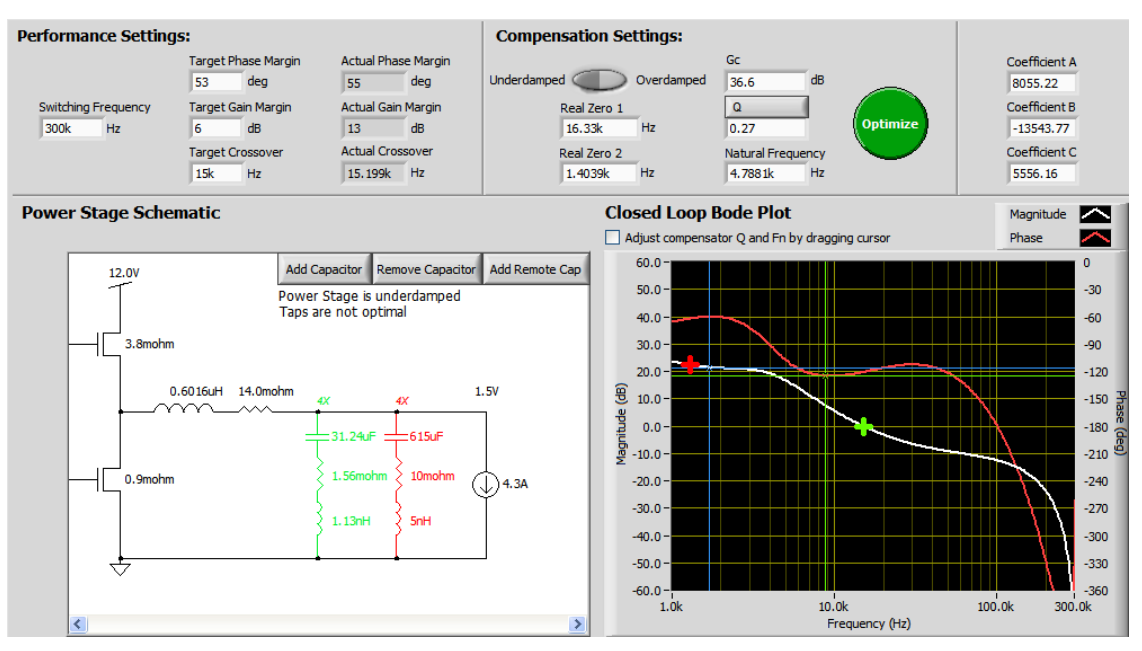

Figure 10. CompZL Manual Results, with Mid-Band Gain Boost

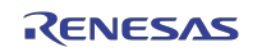

## References

- [1] AN2011 Component Selection Guide, Zilker Labs, 2007.
- [2] AN2016 *Digital-DC Control Loop Compensation*, Zilker Labs, 2007.
- [3] AN2032 *NLR Configuration of DDC Products*, Zilker Labs, 2008.
- [4] AN2039 Second Order Affects to Compensation of DDC Products, Zilker Labs, 2008.

# **Revision History**

| Date          | Rev. # |                                                                                                    |
|---------------|--------|----------------------------------------------------------------------------------------------------|
| November 2008 | 1.0    | Initial Release                                                                                                    |
| April 2009    | 0      | Assigned file number AN2035<br>to app note as this will be the<br>first release with an Intersil file<br>number. Replaced header and<br>footer with Intersil header and<br>footer. Updated disclaimer<br>information to read "Intersil and<br>it's subsidiaries including Zilker<br>Labs, Inc." No changes to<br>datasheet content. |
|               |        |                                                                                                    |
|               |        |                                                                                                    |

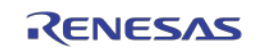

#### Notice

- 1. Descriptions of circuits, software and other related information in this document are provided only to illustrate the operation of semiconductor products and application examples. You are fully responsible for the incorporation or any other use of the circuits, software, and information in the design of your product or system. Renesas Electronics disclaims any and all liability for any losses and damages incurred by you or third parties arising from the use of these circuits, software, or information.
- 2. Renesas Electronics hereby expressly disclaims any warranties against and liability for infringement or any other claims involving patents, copyrights, or other intellectual property rights of third parties, by or arising from the use of Renesas Electronics products or technical information described in this document, including but not limited to, the product data, drawings, charts, programs, algorithms, and application examples.
- 3. No license, express, implied or otherwise, is granted hereby under any patents, copyrights or other intellectual property rights of Renesas Electronics or others
- 4. You shall not alter, modify, copy, or reverse engineer any Renesas Electronics product, whether in whole or in part. Renesas Electronics disclaims any and all liability for any losses or damages incurred by you or third parties arising from such alteration, modification, copying or reverse engineering.
- 5. Renesas Electronics products are classified according to the following two quality grades: "Standard" and "High Quality". The intended applications for each Renesas Electronics product depends on the product's quality grade, as indicated below
  - "Standard": Computers: office equipment: communications equipment; test and measurement equipment; audio and visual equipment; home electronic appliances; machine tools; personal electronic equipment: industrial robots: etc.

"High Quality": Transportation equipment (automobiles, trains, ships, etc.); traffic control (traffic lights); large-scale communication equipment; key financial terminal systems; safety control equipment; etc. Unless expressly designated as a high reliability product or a product for harsh environments in a Renesas Electronics data sheet or other Renesas Electronics document, Renesas Electronics products are not intended or authorized for use in products or systems that may pose a direct threat to human life or bodily injury (artificial life support devices or systems; surgical implantations; etc.), or may cause serious property damage (space system; undersea repeaters; nuclear power control systems; aircraft control systems; key plant systems; military equipment; etc.). Renesas Electronics disclaims any and all liability for any damages or losses incurred by you or any third parties arising from the use of any Renesas Electronics product that is inconsistent with any Renesas Electronics data sheet, user's manual or other Renesas Electronics document.

- 6. When using Renesas Electronics products, refer to the latest product information (data sheets, user's manuals, application notes, "General Notes for Handling and Using Semiconductor Devices" in the reliability handbook, etc.), and ensure that usage conditions are within the ranges specified by Renesas Electronics with respect to maximum ratings, operating power supply voltage range, heat dissipation characteristics, installation, etc. Renesas Electronics disclaims any and all liability for any malfunctions, failure or accident arising out of the use of Renesas Electronics products outside of such specified
- 7. Although Renesas Electronics endeavors to improve the quality and reliability of Renesas Electronics products, semiconductor products have specific characteristics, such as the occurrence of failure at a certain rate and malfunctions under certain use conditions. Unless designated as a high reliability product or a product for harsh environments in a Renesas Electronics data sheet or other Renesas Electronics document, Renesas Electronics products are not subject to radiation resistance design. You are responsible for implementing safety measures to guard against the possibility of bodily injury, injury or damage caused by fire, and/or danger to the public in the event of a failure or malfunction of Renesas Electronics products, such as safety design for hardware and software, including but not limited to redundancy, fire control and malfunction prevention, appropriate treatment for aging degradation or any other appropriate measures. Because the evaluation of microcomputer software alone is very difficult and impractical, you are responsible for evaluating the safety of the final products or systems manufactured by you.
- 8. Please contact a Renesas Electronics sales office for details as to environmental matters such as the environmental compatibility of each Renesas Electronics product. You are responsible for carefully and sufficiently investigating applicable laws and regulations that regulate the inclusion or use of controlled substances, including without limitation, the EU RoHS Directive, and using Renesas Electronics products in compliance with all these applicable laws and regulations. Renesas Electronics disclaims any and all liability for damages or losses occurring as a result of your noncompliance with applicable laws and regulations.
- 9. Renesas Electronics products and technologies shall not be used for or incorporated into any products or systems whose manufacture, use, or sale is prohibited under any applicable domestic or foreign laws or regulations. You shall comply with any applicable export control laws and regulations promulgated and administered by the governments of any countries asserting jurisdiction over the parties or transactions.
- 10. It is the responsibility of the buyer or distributor of Renesas Electronics products, or any other party who distributes, disposes of, or otherwise sells or transfers the product to a third party, to notify such third party in advance of the contents and conditions set forth in this document
- 11. This document shall not be reprinted, reproduced or duplicated in any form, in whole or in part, without prior written consent of Renesas Electronics.

Refer to "http://www.renesas.com/" for the latest and detailed information.

- 12. Please contact a Renesas Electronics sales office if you have any questions regarding the information contained in this document or Renesas Electronics products.
- (Note 1) "Renesas Electronics" as used in this document means Renesas Electronics Corporation and also includes its directly or indirectly controlled subsidiaries.
- (Note 2) "Renesas Electronics product(s)" means any product developed or manufactured by or for Renesas Electronics

(Rev.4.0-1 November 2017)

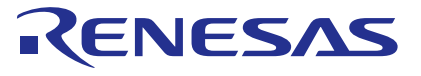

#### SALES OFFICES

#### **Renesas Electronics Corporation**

http://www.renesas.com

Renesas Electronics America Inc. Murphy Ranch Road, Milpitas, CA 95035, U.S.A. +1-408-432-8888, Fax: +1-408-434-5351 Renesas Electronics Canada Limited 9251 Yonge Street, Suite 8309 Richmond Hill, Ontario Canada L4C 9T3 Tel: +1-905-237-2004 Renesas Electronics Europe Limited Dukes Meadow, Millboard Road, Bourne End, Buckinghamshire, SL8 5FH, U.K Tel: +44-1628-651-700, Fax: +44-1628-651-804 **Renesas Electronics Europe GmbH** Arcadiastrasse 10, 40472 Düsseldorf, Germar Tel: +49-211-6503-0, Fax: +49-211-6503-132 Renesas Electronics (China) Co., Ltd. Room 1709 Quantum Plaza, No.27 ZhichunLu, Haidian District, Beijing, 100191 P. R. China Tel: +86-10-8235-1155, Fax: +86-10-8235-7679 Renesas Electronics (Shanghai) Co., Ltd. Unit 301, Tower A, Central Towers, 555 Langao Road, Putuo District, Shanghai, 200333 P. R. China Tel: +86-21-2226-0888, Fax: +86-21-2226-0999 Renesas Electronics Hong Kong Limited Unit 1601-1611, 16/F., Tower 2, Grand Century Place, 193 Prince Edward Road West, Mongkok, Kowloon, Hong Kong Tel: +852-2265-6688, Fax: +852 2886-9022 Renesas Electronics Taiwan Co., Ltd. 13F, No. 363, Fu Shing North Road, Taipei 10543, Taiwan Tel: +886-2-8175-9600, Fax: +886 2-8175-9670 Renesas Electronics Singapore Pte. Ltd. 80 Bendemeer Road, Unit #06-02 Hyflux Innovation Centre, Singapore 339949 Tel: +65-6213-0200, Fax: +65-6213-0300 Renesas Electronics Malaysia Sdn.Bhd. Unit 1207, Block B, Menara Amcorp, Amcorp Trade Centre, No. 18, Jln Persiaran Barat, 46050 Petaling Jaya, Selangor Darul Ehsan, Malaysia Tel: +60-3-7955-9390, Fax: +60-3-7955-9510 Renesas Electronics India Pvt. Ltd. No.777C, 100 Feet Road, HAL 2nd Si No.777C, 100 Feet Road, HAL 2nd Stage, Indiranagar, Bangalore 560 038, India Tel: +91-80-67208700, Fax: +91-80-67208777 Renesas Electronics Korea Co., Ltd. 17F, KAMCO Yangjae Tower, 262, Gangnam-daero, Gangnam-gu, Seoul, 06265 Korea Tel: +82-2-558-3737, Fax: +82-2-558-5338